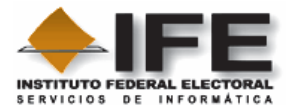

#### Presentación

La *Base de datos de las Jornadas Ciudadanas,* sistematiza y clasifica 3420 propuestas en materia electoral de mexicanos residentes en el territorio nacional y el extranjero.

El periodo de presentación fue del 25 de abril al 27 de julio de 2007

Requerimientos de hardware.

- Computadora Pentium II o superior
- o 256 MB en RAM
- o 100 MB en Disco

Requerimientos de Software.

- o Windows XP
- MS Office 2003 o superior
- Acrobat Reader 6.0 o superior
- Winzip, Winrar o Pkware (Herramienta para comprimir/descomprimir archivos con extensión zip entre otros)

A continuación se describe el procedimiento para descargar la base de datos jornadas ciudadanas.

### Parte A. Guardar el buscador en su máquina.

1. De la página principal del IFE <u>www.ife.org.mx</u>, localizar la siguiente imagen y de clic sobre ella,

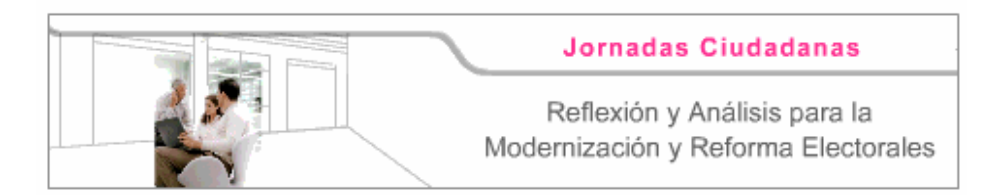

2. Se visualizará una página, en la cual se da una breve explicación acerca de la base de datos y una ayuda para poder obtener el archivo **Consultajornadasciudadanas.zip** que contiene la aplicación.

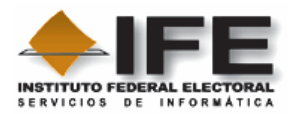

| EDERAL ELECT                       | DRAL                                                                           |                                                    |                                                                               | $\langle \cdot, \rangle$                          |
|------------------------------------|--------------------------------------------------------------------------------|----------------------------------------------------|-------------------------------------------------------------------------------|---------------------------------------------------|
| Se                                 | minario Internacional                                                          | Información de Apo                                 | yo Sala de                                                                    | Prensa                                            |
|                                    |                                                                                |                                                    |                                                                               | s e                                               |
| F                                  | Jor<br>Reflexión y Análisis para                                               | nadas Ciudadana<br>a la Modernización              | is<br>y Reforma Elect                                                         | orales                                            |
| Con el o<br>los proce<br>propone t | ojetivo de vincular y sistem<br>sos electorales, asi como e<br>res mecanismos: | atizar propuestas que<br>el fortalecimiento en nu  | contribuyan a la m<br>jestro sistema elect                                    | odernización de<br>coral, el Instituto            |
| Q                                  | Resultados prelimina<br>de las Jorna<br>anterio                                | ares<br>adas<br>ores                               | <u>Jornadas Ciudadana:</u><br>y Análisis dirigidas a l<br><u>residentes e</u> | s de Reflexión<br>os mexicanos<br>n el extranjero |
|                                    |                                                                                |                                                    |                                                                               |                                                   |
|                                    | Base de datos de ponenc                                                        | ias presentadas en las                             | Jornadas Ciudadan                                                             |                                                   |
|                                    | Base de datos de ponenc                                                        | ijas presentadas en las<br>la 1a, 2a y 3a Jornadas | <u>Jornadas Ciudadan</u><br><u>Ciudadanas</u>                                 |                                                   |

3. De clic sobre el archivo .zip, y enseguida se mostrará el mensaje que le permitirá guardar en su computadora el archivo con formato .zip:

| ¿Desea  | a abrir o gu                                            | ardar este archivo?                                                                                                    |   |
|---------|---------------------------------------------------------|----------------------------------------------------------------------------------------------------|---|
| I.      | Nombre:<br>Tipo:<br>De:                                 | Consultajornadasciudadanas.zip<br>WinZip File, 15.2 MB<br>jornadas.ife.org.mx                                                                                        |   |
| 💌 Pregi | untar siempre                                           | Abrir Guardar Cancela<br>antes de abrir este tipo de archivos                                                                                                    |   |
| 1       | Los archivo:<br>algunos arcl<br>confía en el<br>riesgo? | s procedentes de Internet pueden ser útiles, pero<br>nivos pueden dañar potencialmente su equipo. Si n<br>origen, no abra ni guarde este archivo. <u>¿Cuál es el</u> | D |

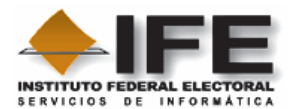

4. De clic en el botón "Save" o "Guardar".

5. Elija el lugar en donde desea que el archivo **Consultajornadasciudadanas.zip** sea depositado en su computadora, se recomienda que lo guarde en el escritorio (desktop), así será más fácil localizarlo posteriormente, como se muestra en la figura siguiente:

| Guardar como            |                                          |                 |           |           |         |   |    |     |   | ? 🗙             |
|-------------------------|------------------------------------------|-----------------|-----------|-----------|---------|---|----|-----|---|-----------------|
| Guar <u>d</u> ar en:    | 🞯 Escritorio                             | ę               |           |           |         | * | Gé | 1 🖻 | • |                 |
| Documentos<br>recientes | 📄 Mis docum<br>🚽 Mi PC<br>🧐 Mis sitios d | entos<br>le red |           |           |         |   |    |     |   |                 |
| Escritorio              |                                          |                 |           |           |         |   |    |     |   |                 |
| Mis documentos          |                                          |                 |           |           |         |   |    |     |   |                 |
| <b>Sin</b><br>Mi PC     |                                          |                 |           |           |         |   |    |     |   |                 |
|                         | <u>N</u> ombre:                          | Consulta        | ajornada: | sciudadar | ias.zip |   |    |     | ~ | <u>G</u> uardar |
| Mis sitios de red       | Tip <u>o</u> :                           | WinZip          | File      |           |         |   |    |     | * | Cancelar        |

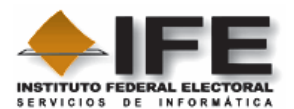

6. Una vez concluido el punto 4, de clic en el botón Guardar (Save), se realizará la descarga del archivo desde el servidor del IFE hacia su computadora.

| Descarga comp                 | leta 🔳 🗖 🔀                                         |
|-------------------------------|----------------------------------------------------|
| Guardado:<br>ultajornadasciuo | rga completa<br>dadanas.zip de jornadas.ife.org.mx |
| Descargado:                   | 15.2 MB en 1 min. 8 seg.                           |
| Descargar a:                  | C:\D\Consultajornadasciudadanas.zip                |
| Tasa de transfere             | ncia: 229 KB/Seg                                   |
| 🔲 Cerrar el diálog            | o al terminar la descarga.                         |
|                               | Abrir Abrir carpeta Cerrar                         |

7. De clic en el botón Open (Abrir), para que la herramienta (en este caso se utilizo Winzip en su versión de evaluación) descomprima el archivo **Consultajornadasciudadanas.zip**.

| WinZip                                                                                          | VE UTILITY FOR WINDOWS                                                                          |
|-------------------------------------------------------------------------------------------------|-------------------------------------------------------------------------------------------------|
| THANK YOU FOR                                                                                   | TRYING WINZIP!                                                                                  |
| This is a fully functional unregister                                                           | ed version for evaluation use only.                                                             |
| View Evaluation License                                                                         | Enter <u>R</u> egistration Code                                                                 |
| l understand that I may use<br>purposes, subject to the terms<br>that any other use requires pa | WinZip only for evaluation<br>of the Evaluation License, and<br>ayment of the registration fee. |
| I Agr <u>e</u> e Q                                                                              | uit <u>O</u> rdering Info                                                                       |
| Days Using WinZip: 18<br><b>21-day evaluation j</b>                                             | Total Archives Opened: 58<br>period has expired                                                 |

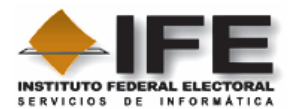

8. De clic en el botón "I Agree", para poder visualizar los archivos necesarios para instalar la aplicación, como se muestra enseguida.

| 🚇 WinZij            | p (Unreg         | gistered) -     | Consulta | jornad        | lasciudadana      | s.zip   |                  |           |       |
|---------------------|------------------|-----------------|----------|---------------|-------------------|---------|------------------|-----------|-------|
| Eile <u>A</u> ctior | ns <u>O</u> ptio | ns <u>H</u> elp |          |               |                   |         |                  |           |       |
| New                 | Open             | Favorites       | Add      | CC<br>Extract | View I            | istall  | 🦥<br>Wizard      |           |       |
| Name                |                  |                 |          |               | Туре              | Modifie | ed               | Size      | Ratio |
| 🖬 Setup.ls          | t                |                 |          |               | Archivo LST       | 04/09   | /2007 12:52 p.m. | 4,710     | 77%   |
| 🥵 setup.e:          | xe               |                 |          |               | Install Applic    | 28/07,  | /1998 01:00 a.m. | 142,848   | 53%   |
| QConsulta           | ajornadasi       | ciudadanas.C    | AB       |               | WinZip File       | 04/09/  | /2007 12:42 p.m. | 9,705,908 | 1%    |
|                     |                  |                 |          |               |                   |         |                  |           |       |
| <                   |                  |                 |          |               |                   |         |                  |           | >     |
| Selected 0 fi       | iles, 0 byte     | es              |          |               | Total 3 files, 9, | 623KB   |                  |           | 00 /  |

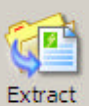

9. De clic en el botón del menú de la herramienta Winzip; después seleccione el lugar donde desee que se descomprima el archivo **Consultajornadasciudadanas.zip;** en el ejemplo se almacenara la información en C: directamente

| Extract                                              |                                                                       | ?×         |
|------------------------------------------------------|-----------------------------------------------------------------------|------------|
| Extract to:                                          | Eolders/drives:                                                       | Extract    |
| Files<br>© Selected files<br>• All files<br>• Files: | Disco de 3½ (A:)<br>Disco local (C:)<br>Ambiente<br>Archivos de progr |            |
| □                                                    | CA_LIC<br>⊕ Carify<br>⊕ Carify<br>⊕ Carify<br>DMI<br>⊕ Carify         | New Folder |

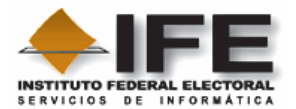

10. De clic en el botón Extract, una vez seleccionada la ruta donde se descargara el contenido del archivo, tal y como se muestra en la figura anterior.

11. Cierre la herramienta de descompresión (Winzip para este ejemplo), dando clic en el botón X (

| 🚇 WinZi                   | p (Unreg         | gistered) -     | Consult | ajornad | asciudada | anas.zip      |             |      |       |
|---------------------------|------------------|-----------------|---------|---------|-----------|---------------|-------------|------|-------|
| <u>File</u> <u>A</u> ctio | ns <u>O</u> ptio | ns <u>H</u> elp |         |         |           |               |             |      |       |
| New                       | Open             | Favorites       | Add     | Extract | View      | ()<br>Install | 🥮<br>Wizard |      |       |
| Name                      |                  |                 |         |         | Туре      | Modif         | ied         | Size | Ratio |

Parte B. Instalación

11. Entre a la ruta donde guardó los archivos que se descomprimieron (en nuestro ejemplo están en la unidad C)

12. A continuación se mostrarán los archivos que contenía el paquete

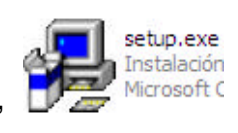

13. De doble clic en "setup.exe"

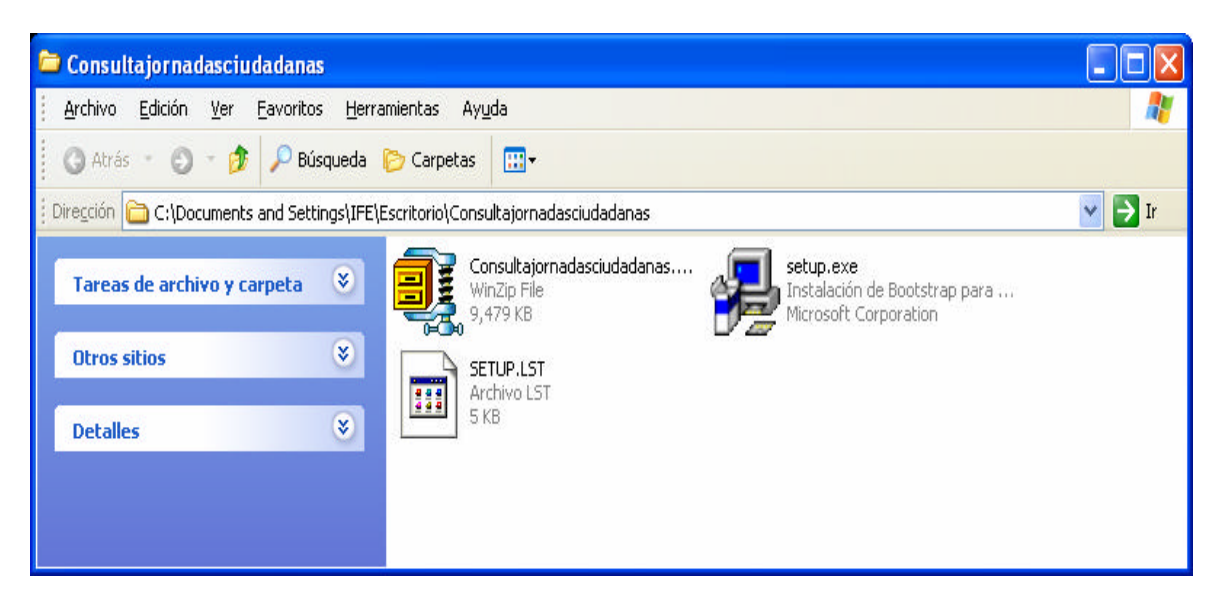

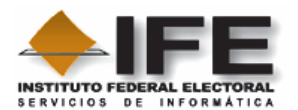

14. La aplicación iniciara su instalación, agregando algunos archivos de sistema necesarios para su funcionamiento.

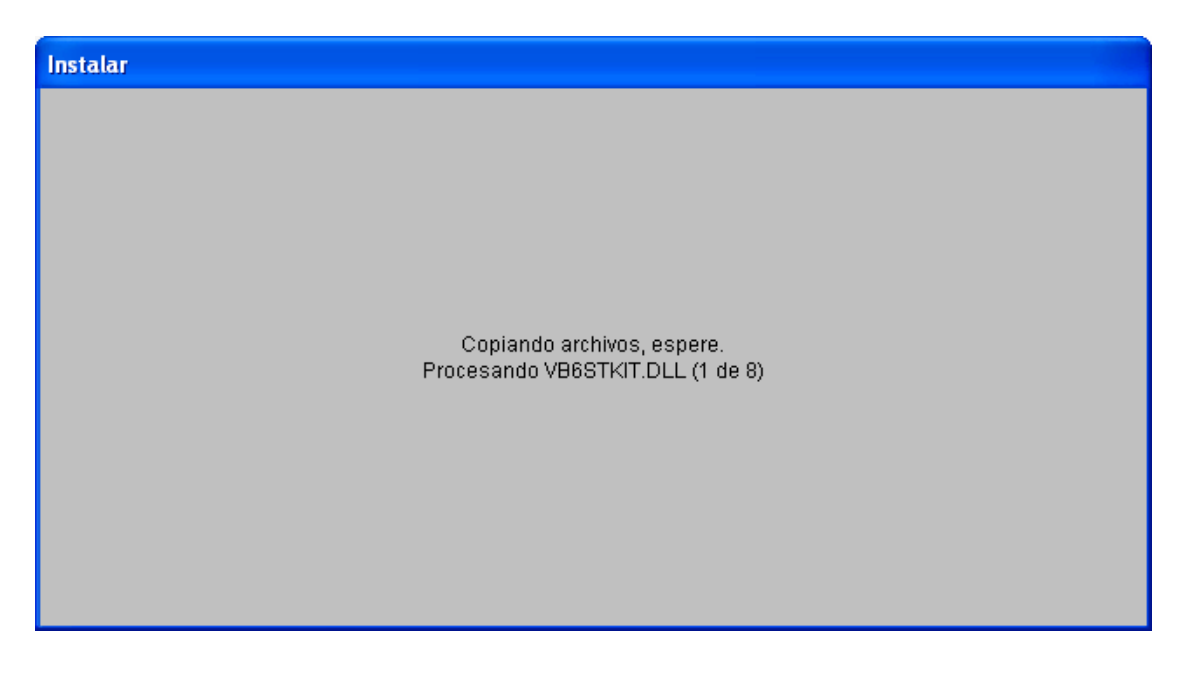

15. Después se mostrará la pantalla de Bienvenida, para continuar, de clic en "Aceptar" o si no desea instalar esta aplicación de clic en Salir

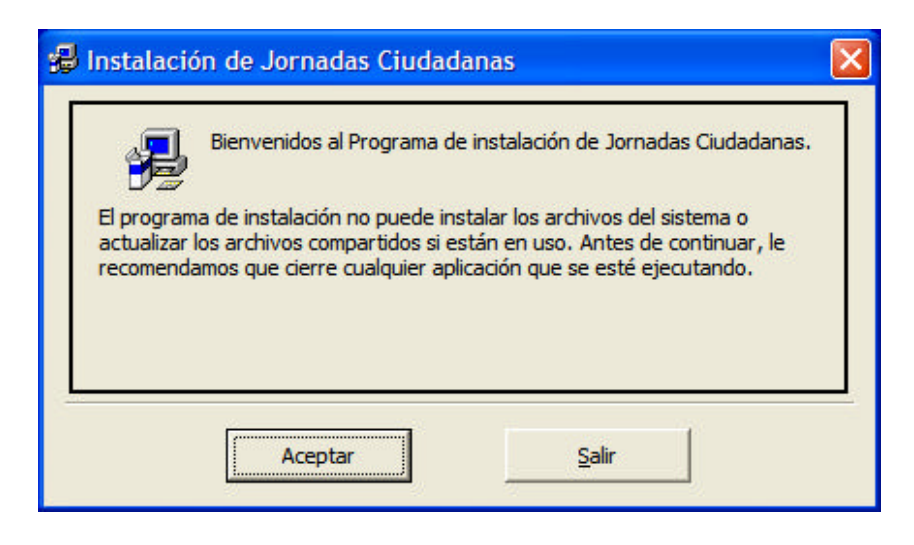

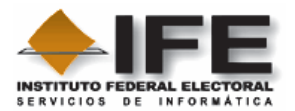

16. Al dar clic en Aceptar, se le informará que la aplicación se instalará en la

carpeta **Jornadas Ciudadanas**, de clic en el botón Para continuar.

| 🚽 Instalación de Jornadas Ciudadanas 🛛 🛛 🔀                                        |                                       |  |  |  |  |  |
|-----------------------------------------------------------------------------------|---------------------------------------|--|--|--|--|--|
| Inicie la instalación; para ello, haga dic en el botón que ap                     | arece abajo.                          |  |  |  |  |  |
| Haga clic en este botón para instalar e<br>el directorio de destino especificado. | el software de Jornadas Ciudadanas en |  |  |  |  |  |
| Directorio:<br>\Jornadas Ciudadanas\                                              | Cambiar directorio                    |  |  |  |  |  |
| Salir                                                                             |                                       |  |  |  |  |  |

17. Se le informa que se creara un grupo para esta aplicación o puede elegir otro, pero se sugiere que se deje el indicado. De clic en continuar

| 🛃 Jornadas Ciudadanas - Elegir grupo de programas 🛛 🔀                                                                                                    |
|----------------------------------------------------------------------------------------------------|
| El programa de instalación agregará los elementos al grupo mostrado<br>en el cuadro Grupo de programa. Puede escribir un nombre de grupo<br>nuevo o seleccionar uno de la lista Grupos existentes. |
| Grupo de programas:                                                                                                    |
| Jornadas ciudadanas                                                                                                    |
| Grupos existentes:                                                                                                    |
| Accesorios<br>Accessorios<br>activePDE                                                                                                    |
| CDex<br>Dell<br>EditPlus 2                                                                                                    |
| Google Talk<br>Herramientas administrativas                                                                                                    |
| Jornadas ciudadanas 🌱                                                                                                    |
|                                                                                                    |
| <u>C</u> ontinuar Cancelar                                                                                                    |

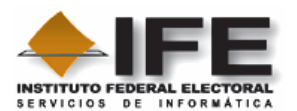

18. A continuación nos mostrará un cuadro donde se verá el progreso de la instalación de la aplicación.

| 💋 Instalaci   | ón de Jornadas Ciudadanas | × |
|---------------|---------------------------|---|
| Archivo de de | estino:                   |   |
| C:\Jornadas   | Ciudadanas\Ponencias.xls  |   |
|               | 25%                       |   |
|               | Cancelar                  |   |

19. Una vez concluida la instalación se mostrará el siguiente mensaje, de clic en OK

| Instalación de Jornadas Ciudadanas 🛛 🔀                             |
|--------------------------------------------------------------------|
| La instalación de Jornadas Ciudadanas ha finalizado correctamente. |
| Aceptar                                                            |
|                                                                    |

20. Pulse el botón Aceptar

Con el paso anterior, se da por terminada la instalación de la aplicación **Consulta Jornadas Ciudadanas**.